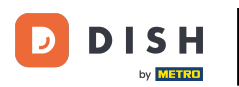

Witamy na stronie głównej dish.co. W tym samouczku pokażemy Ci, jak utworzyć zupełnie nowe konto DISH.

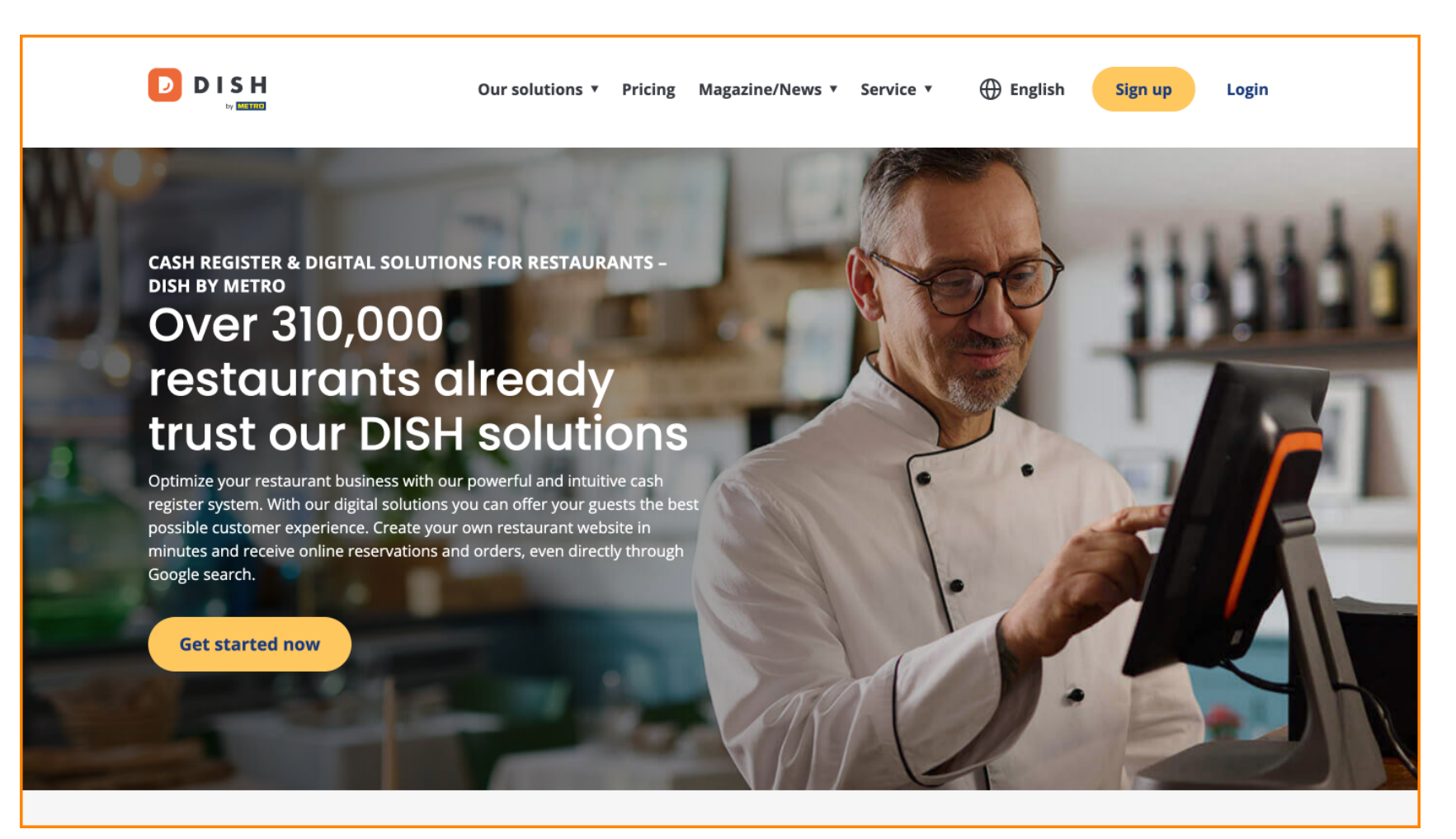

DISH - Jak założyć konto DISH

Najpierw kliknij Zarejestruj się .

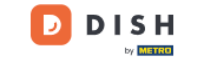

Our solutions 🔻 Pricing Magazine/News 🔻 Service 🔻

English

Sign up Login

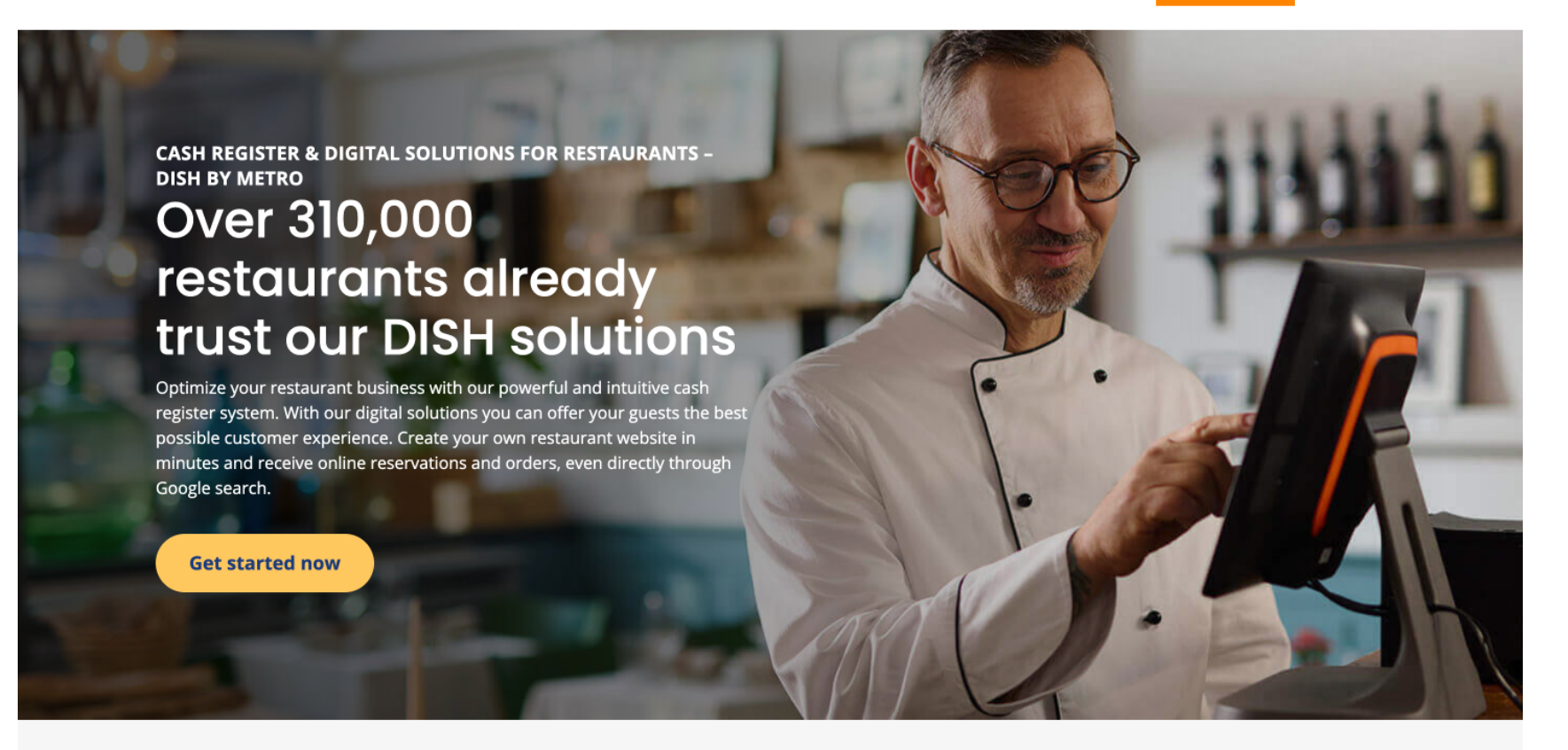

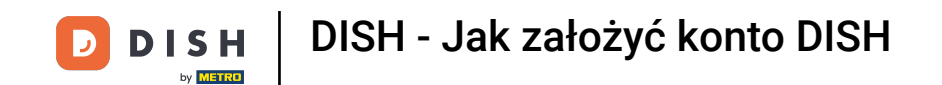

• Następnie wprowadź swój numer imobile. Aby to zrobić, użyj odpowiednich pól tekstowych .

| Our solutions ▼ Addons ▼ Pricing Resources ▼                                    | English Sign up Log in |  |
|---------------------------------------------------------------------------------|------------------------|--|
| SIGN UP                                                                         |                        |  |
| Verify your mobile number and start getting more customers.                     |                        |  |
| First Name                                                                      |                        |  |
| First Name                                                                      |                        |  |
| Last Name                                                                       |                        |  |
| +49  Mobile number Prefix Mobile Number                                         |                        |  |
| Yes, I accept DISH Terms and Conditions and acknowledge<br>DISH Privacy Policy. |                        |  |
| Verify Mobile Number                                                            |                        |  |
| Have an Account?<br>Sign in                                                     |                        |  |
|                                                                                 |                        |  |
|                                                                                 |                        |  |
|                                                                                 |                        |  |
|                                                                                 |                        |  |

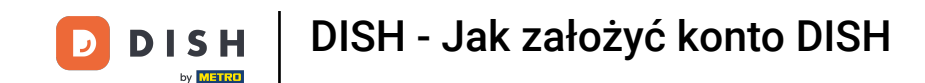

Następnie należy zaakceptować warunki korzystania z serwisu DISHi oraz zapoznać się z polityką prywatności, zaznaczając odpowiednie pole wyboru.

| Our solutions ▼ Addons ▼ Pricing Resources ▼                                     | English Sign up | Log in |
|----------------------------------------------------------------------------------|-----------------|--------|
| SIGN UP                                                                          |                 |        |
| Verify your mobile number and start getting more customers.                      |                 |        |
| First Name                                                                       |                 |        |
| First Name                                                                       |                 |        |
| Last Name                                                                        |                 |        |
| +49 •     Mobile number       Prefix     Mobile Number                           |                 |        |
| Yes, I accept DISH Terms and Conditions and acknowledge<br>DISH Privacy Policy . |                 |        |
| Verify Mobile Number                                                             |                 |        |
| Have an Account?<br>Sign In                                                      |                 |        |
|                                                                                  |                 |        |
|                                                                                  |                 |        |
|                                                                                  |                 |        |
|                                                                                  |                 |        |

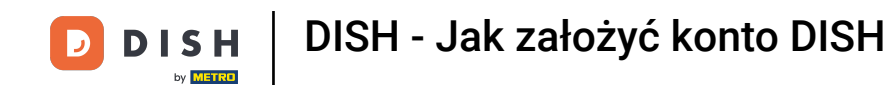

# • Teraz kliknij Zweryfikuj numer telefonu komórkowego .

|            | Our solutions ▼ Addons ▼ Pricing Resources ▼                                      | English Sign up | Log in |
|------------|-----------------------------------------------------------------------------------|-----------------|--------|
| SIGN       | UP                                                                                |                 |        |
| Veri       | fy your mobile number and start getting more customers.                           |                 |        |
| Dia        | ina                                                                               |                 |        |
| First      | e                                                                                 |                 |        |
| Last       | Name                                                                              |                 |        |
| +4<br>Pref | 9 - 151<br>Mobile Number                                                          |                 |        |
|            | 2 Yes, I accept DISH Terms and Conditions and acknowledge<br>DISH Privacy Policy. |                 |        |
|            | Verify Mobile Number                                                              |                 |        |
|            | Have an Account?<br>Sign In                                                       |                 |        |
|            |                                                                                   |                 |        |
|            |                                                                                   |                 |        |
|            |                                                                                   |                 |        |
|            |                                                                                   |                 |        |

.

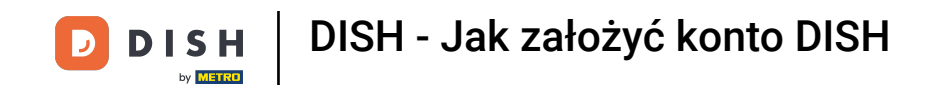

Otrzymasz kod na swój telefon komórkowy. Wpisz go w odpowiednie pole.

| Our solutions ▼ Addons ▼ Pricing Resources ▼                                                  | English Sign up L | .og in |
|-----------------------------------------------------------------------------------------------|-------------------|--------|
| SIGN UP                                                                                       |                   |        |
| Verify your mobile number and start getting more customers.                                   |                   |        |
| 1. You will receive a text message containing a code.                                         |                   |        |
| 2. Enter the code here to verify your mobile number.                                          |                   |        |
| 3. Wait for confirmation then proceed with setting up your account.                           |                   |        |
| +49151<br>Change your mobile number                                                           |                   |        |
| Resend Code                                                                                   |                   |        |
| If you didn't receive the code, please wait a moment and retry again to resend it afterwards. |                   |        |
| Resend Code in 7 seconds.                                                                     |                   |        |
| Next                                                                                          |                   |        |
| Step back                                                                                     |                   |        |
|                                                                                               |                   |        |
|                                                                                               |                   |        |
|                                                                                               |                   |        |
|                                                                                               |                   |        |
|                                                                                               |                   |        |
|                                                                                               |                   |        |
|                                                                                               |                   |        |

e Kliknij Dalej , aby kontynuować.

| Our solutions <b>v</b> Addons <b>v</b> Pricing Resources <b>v</b>                             | English Sign up Log in |
|-----------------------------------------------------------------------------------------------|------------------------|
| SIGN UP                                                                                       |                        |
| Verify your mobile number and start getting more customers.                                   |                        |
| 1. You will receive a text message containing a code.                                         |                        |
| 2. Enter the code here to verify your mobile number.                                          |                        |
| <ol><li>Wait for confirmation then proceed with setting up your account.</li></ol>            |                        |
| +49151<br>Change your mobile number                                                           |                        |
| 8118<br>Resend Code                                                                           |                        |
| If you didn't receive the code, please wait a moment and retry again to resend it afterwards. |                        |
| Resend Code in 3 seconds.                                                                     |                        |
| Next                                                                                          |                        |
| Step back                                                                                     |                        |
|                                                                                               |                        |
|                                                                                               |                        |
|                                                                                               |                        |
|                                                                                               |                        |
|                                                                                               |                        |
|                                                                                               |                        |

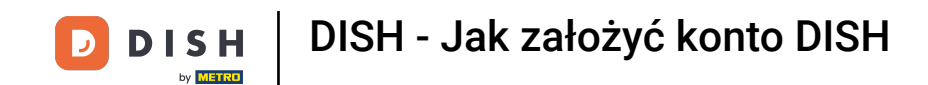

• Teraz wpisz swój adres e-mail w odpowiednim polu tekstowym .

|   | Our solutions ▼ Addons ▼ Pricing Resources ▼                                                                                                    | English Sign up  | Log in |
|---|----------------------------------------------------------------------------------------------------|------------------|--------|
|   | SIGN UP                                                                                                    |                  |        |
| [ | @hd.digital                                                                                                    |                  |        |
| L | Germany Country                                                                                                    | •                |        |
|   | Yes, DISH can send me electronic communication through text<br>messages, email campaigns, special offers, news and<br>recommendations. The DISH Privacy Policy applies. |                  |        |
|   | Yes, I want to sign up for the Dish Newsletter. You'll receive an opt-in link to your email address.           Next                                                     |                  |        |
|   | Step back                                                                                                    |                  |        |
|   |                                                                                                    |                  |        |
|   |                                                                                                    |                  |        |
|   |                                                                                                    | About<br>Contact |        |

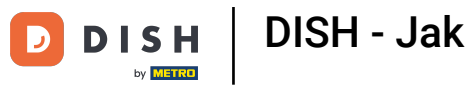

• Wybierz swój kraj z menu rozwijanego .

|                              | Our solutions ▼ Addons ▼ Pricing Resources ▼                                                                                                    | English Sign up Log in |
|------------------------------|----------------------------------------------------------------------------------------------------|------------------------|
|                              | SIGN UP                                                                                                    |                        |
|                              | @hd.digital<br>E-mail address                                                                                                    |                        |
|                              | Germany - Country  Yes, DISH can send me electronic communication through text                                                                                                    | •                      |
|                              | <ul> <li>messages, email campaigns, special offers, news and recommendations. The DISH Privacy Policy applies.</li> <li>Yes, I want to sign up for the Dish Newsletter. You'll receive an opt-in link to your email address.</li> </ul> |                        |
|                              | Next<br>Step back                                                                                                    |                        |
|                              |                                                                                                    |                        |
|                              |                                                                                                    |                        |
|                              |                                                                                                    | About                  |
| Want to learn more about our |                                                                                                    |                        |

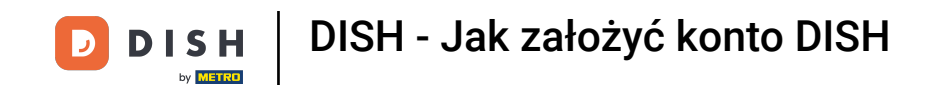

• Następnie wybierz ustawienia powiadomień, zaznaczając odpowiednie pole wyboru .

|             | Our solutions ▼ Addons ▼ Pricing Resources ▼                                                                                                    | English Sign up  | Log in |
|-------------|----------------------------------------------------------------------------------------------------|------------------|--------|
|             | SIGN UP                                                                                                    |                  |        |
|             | @hd.digital  E-mail address  Germany  Country                                                                                                    | •                |        |
|             | <ul> <li>Yes, DISH can send me electronic communication through text messages, email campaigns, special offers, news and recommendations. The DISH Privacy Policy applies.</li> <li>Yes, I want to sign up for the Dish Newsletter. You'll receive an opt-in link to your email address.</li> </ul> |                  |        |
|             | Step back                                                                                                    |                  |        |
|             |                                                                                                    |                  |        |
| <b>DISH</b> |                                                                                                    | About<br>Contact |        |

Aby kontynuować, kliknij Dalej .

| Our solutions <b>v</b> Addons <b>v</b> Pricing Resources <b>v</b>                                                                                                    | English Sign up Log in |
|----------------------------------------------------------------------------------------------------|------------------------|
| SIGN UP                                                                                                    |                        |
| @hd.digital<br>E-mail address                                                                                                    |                        |
| Germany                                                                                                    | •                      |
| Yes, DISH can send me electronic communication through text<br>messages, email campaigns, special offers, news and<br>recommendations. The DISH Privacy Policy applies. |                        |
| opt-in link to your email address.                                                                                                    |                        |
| этер раск                                                                                                    |                        |
|                                                                                                    |                        |
|                                                                                                    | About<br>Contact       |

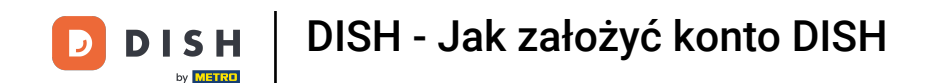

• Teraz wprowadź hasłoi potwierdź je, powtarzając je. Aby to zrobić, użyj odpowiednich pól tekstowych .

|                                        | Our solutions ▼ Addons ▼ Pricing Resources ▼                                                                  | English     Sign up | Log in |
|----------------------------------------|----------------------------------------------------------------------------------------------------|---------------------|--------|
|                                        | SIGN UP                                                                                                    |                     |        |
|                                        | Please enter a password you would like to use with your account. Password<br>should be at least 8 characters. |                     |        |
|                                        | Password @                                                                                                    | >                   |        |
|                                        | Confirm password                                                                                              | -                   |        |
|                                        | Next                                                                                                    |                     |        |
|                                        | Step back                                                                                                    |                     |        |
|                                        |                                                                                                    |                     |        |
|                                        |                                                                                                    |                     |        |
|                                        |                                                                                                    |                     | l      |
|                                        |                                                                                                    |                     |        |
|                                        |                                                                                                    | About               |        |
| Want to learn more about our products? |                                                                                                    | Lontact             |        |
| picadolo                               |                                                                                                    | Sitemap             |        |

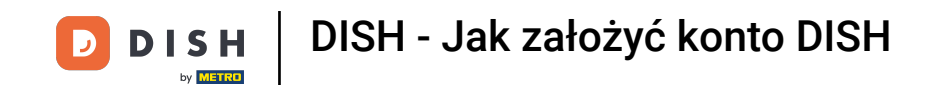

Po wpisaniu i potwierdzeniu hasła kliknij Dalej , aby kontynuować.

|                                           | Our solutions ▼ Addons ▼ Pricing Resources ▼                                                                | English Sign up Log in |
|-------------------------------------------|----------------------------------------------------------------------------------------------------|------------------------|
|                                           | SIGN UP                                                                                                    |                        |
|                                           | Please enter a password you would like to use with your account. Passwo<br>should be at least 8 characters. | rd                     |
|                                           | Password                                                                                                    | 0                      |
|                                           | Confirm password                                                                                            | ٢                      |
|                                           | Next                                                                                                    |                        |
|                                           | Step back                                                                                                   |                        |
|                                           |                                                                                                    |                        |
|                                           |                                                                                                    |                        |
| _                                         |                                                                                                    |                        |
|                                           |                                                                                                    | About<br>Contact       |
| Want to learn more about our<br>products? |                                                                                                    | Blog                   |
| Parks dama - N                            |                                                                                                    | Sitemap                |

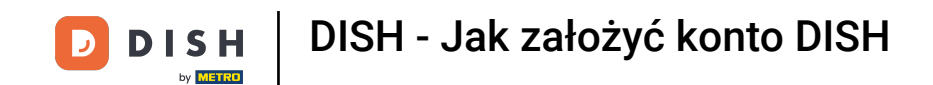

Następnie wybierz, czy jesteś właścicielem/menadżerem zakładu, czy pracujesz w nim, czy wykonujesz obie te czynności. poprzez wybranie odpowiedniego pola wyboru.

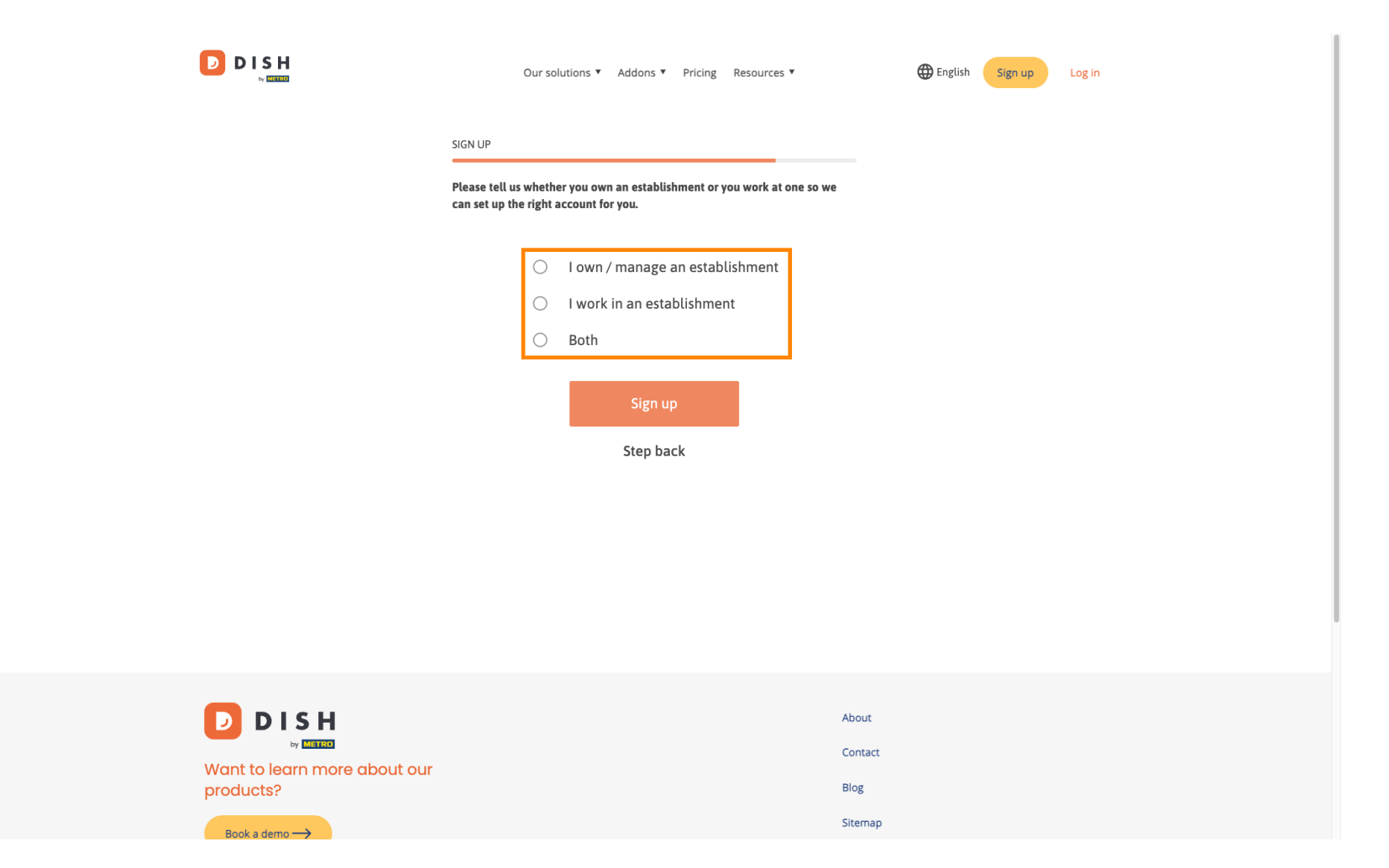

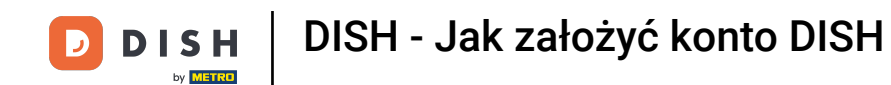

Aby zakończyć proces rejestracji kliknij Zarejestruj się.

|                                           | Our solutions   Addons   Pricing Resources   English Sign up Log in                                               |
|-------------------------------------------|----------------------------------------------------------------------------------------------------|
|                                           | SIGN UP                                                                                                    |
|                                           | Please tell us whether you own an establishment or you work at one so we<br>can set up the right account for you. |
|                                           | O I own / manage an establishment                                                                                 |
|                                           | O I work in an establishment                                                                                      |
|                                           | Both                                                                                                    |
|                                           | Sign up<br>Step back                                                                                              |
|                                           | About                                                                                                    |
| Want to learn more about our<br>products? | Blog                                                                                                    |
| Book a demo                               | Sitemap                                                                                                    |

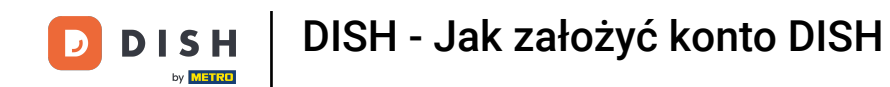

1 Konto DISH zostało pomyślnie utworzone.

| Our solutions ▼ Addons ▼ Pricing Resources ▼                        | Diana Doe 🙁 🌐 English |
|---------------------------------------------------------------------|-----------------------|
| SIGN UP                                                             |                       |
|                                                                     |                       |
| Congratulations<br>Your Dish account has been successfully created. |                       |
| Now you can add your establishment and choose your plan.            |                       |
|                                                                     |                       |
| Add Establishment                                                   |                       |
| Not now                                                             |                       |
|                                                                     |                       |
|                                                                     |                       |
|                                                                     |                       |
|                                                                     |                       |
| Abo                                                                 | ut                    |

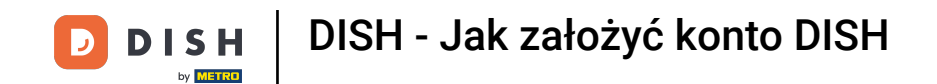

• Teraz musisz dodać ustanowienie do swojego konta. W tym celu kliknij na Dodaj zakład .

| Our solutions ▼ Addons ▼ Pricing Resources ▼                        | Diana Doe 🔘 | English |
|---------------------------------------------------------------------|-------------|---------|
| SIGN UP                                                             |             |         |
| Congratulations<br>Your Dish account has been successfully created. |             |         |
| Now you can add your establishment and choose your plan.            |             |         |
| Add Establishment                                                   |             |         |
|                                                                     |             |         |
|                                                                     |             |         |
|                                                                     |             |         |
| Abo                                                                 | ut          |         |

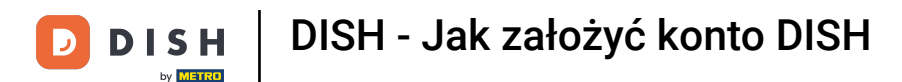

Aby utworzyć placówkę, wprowadź nazwę swojej placówki, typ i kraj. Aby to zrobić użyj podanego pola tekstowego w menu rozwijanych.

|                                                    | Our solutions ▼ Addons ▼ Pricing Resources ▼                                                                                | Diana Doe (2) 🌐 English                      |
|----------------------------------------------------|----------------------------------------------------------------------------------------------------|----------------------------------------------|
| Establishment Selected:<br>0 ACTIVE ESTABLISHMENTS | NOTHING SELECTED V 🔠 MY SUBSCRIPTIONS 🚓 MY TEAM                                                                             |                                              |
|                                                    | Create Establishment details.<br>Establishment Name<br>Establishment Type<br>Enter Establishment Type<br>Country<br>Germany | <ul> <li>✓</li> <li>✓</li> <li>Xt</li> </ul> |
|                                                    | About<br>Conta                                                                                                    | ct                                           |

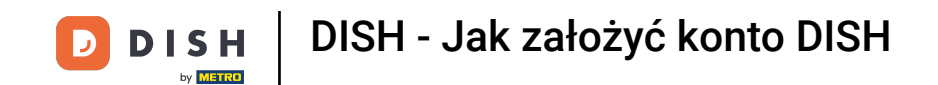

Po dodaniu informacji kliknij Dalej , aby kontynuować.

|                                                    | Our solutions ¥                                                                                                    | Addons V Pricing Resources V | Diana Doe 🕲 | ⊕ English |
|----------------------------------------------------|----------------------------------------------------------------------------------------------------|------------------------------|-------------|-----------|
| Establishment Selected:<br>0 ACTIVE ESTABLISHMENTS | NOTHING SELECTED                                                                                                    | 🔠 MY SUBSCRIPTIONS 🖓 MY TEAM |             |           |
|                                                    | Create Establishment<br>Add your establishment details.<br>Establishment Name<br>Diana's Burgers<br>Establishment Type<br>Restaurant<br>Country<br>Germany | nent                         | ✓<br>★      |           |
|                                                    |                                                                                                    | About<br>Contact             |             |           |

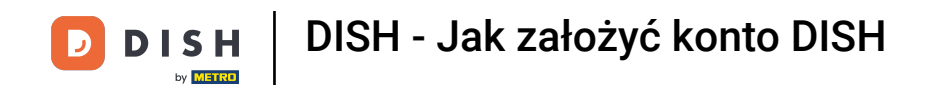

• Następnie wpisz adres rozliczeniowy swojej firmy w przeznaczonych do tego polach tekstowych .

|                                                    | Our solutions <b>*</b>                                              | ✓ Addons ▼ Pricing Resource | 25 ▼      | Diana Doe 🔘      | Henglish |
|----------------------------------------------------|---------------------------------------------------------------------|-----------------------------|-----------|------------------|----------|
| Establishment Selected:<br>0 ACTIVE ESTABLISHMENTS | THING SELECTED ~                                                    |                             | 🛞 МҮ ТЕАМ | MY ESTABLISHMENT |          |
|                                                    |                                                                     |                             |           |                  |          |
|                                                    |                                                                     |                             |           |                  |          |
| _                                                  | Create Establish                                                    | ment                        |           |                  |          |
|                                                    | Add your company details.                                           |                             |           |                  |          |
|                                                    | Please tell us more about the company rur<br>Where do the bills go? | nning the establishment.    |           |                  |          |
|                                                    |                                                                     |                             |           |                  |          |
|                                                    | Company Name<br>Enter Company Name                                  |                             |           |                  |          |
|                                                    | Address 1                                                           |                             |           |                  |          |
|                                                    | Enter Company Address 1                                             |                             |           |                  |          |
|                                                    | Postal Code City                                                    | ý                           |           |                  |          |
|                                                    | Enter Postal Code Enter                                             | er Company City             |           |                  |          |
|                                                    | Billing Email (optional)                                            |                             |           | _                |          |
|                                                    |                                                                     |                             |           |                  |          |
|                                                    | Country                                                             |                             |           |                  |          |
|                                                    | Germany                                                             |                             |           |                  |          |
|                                                    | DE VAT Number (Optional)                                            |                             |           |                  |          |
|                                                    |                                                                     |                             |           |                  |          |
|                                                    |                                                                     |                             |           |                  |          |

# Ð

D

DISH

by METRO

### Jeśli masz numer VAT, dodaj go również do odpowiedniego pola tekstowego . Uwaga: Numer VAT może być opcjonalny w zależności od kraju, w którym się znajdujesz.

|                                                    | Our solutions                                                                                                    | ▼ Addons ▼ Pricing Resource | s ¥       | Diana Doe 🔘      | English |
|----------------------------------------------------|----------------------------------------------------------------------------------------------------|-----------------------------|-----------|------------------|---------|
| Establishment Selected:<br>0 ACTIVE ESTABLISHMENTS | DTHING SELECTED ~                                                                                                   |                             | 🖓 МҮ ТЕАМ | MY ESTABLISHMENT |         |
|                                                    | Create Establish<br>Add your company details.<br>Please tell us more about the company ru<br>Where do the bills go? | nning the establishment.    |           |                  |         |
|                                                    | Company Name                                                                                                    |                             |           |                  |         |
|                                                    | Address 1                                                                                                    |                             |           |                  |         |
|                                                    | Enter Company Address 1                                                                                             |                             |           |                  |         |
|                                                    | Postal Code Cit                                                                                                    | <b>y</b><br>er Company City |           |                  |         |
|                                                    | Billing Email (optional)                                                                                            |                             |           |                  |         |
|                                                    | Country<br>Germany                                                                                                  |                             |           |                  |         |
|                                                    | VAT Number (Optional) DE VAT Number (Optional)                                                                      |                             |           |                  |         |

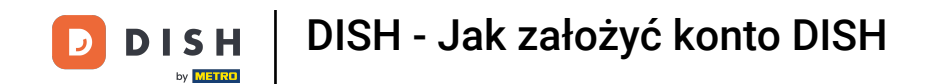

Po wprowadzeniu wszystkich niezbędnych informacji kliknij Dalej , aby kontynuować.

|                                                  | Our soluti                                          | ons 🔻 Addons 🔻         | Pricing | Resources ¥ |      | Diana Doe 🔘 | 🌐 English |  |
|--------------------------------------------------|-----------------------------------------------------|------------------------|---------|-------------|------|-------------|-----------|--|
| Creat                                            | e Establi                                           | shment                 |         |             |      |             |           |  |
| Add your com<br>Please tell us r<br>Where do the | oany details.<br>nore about the compai<br>bills go? | ny running the establi | shment. |             |      |             |           |  |
| Company Na                                       | ime                                                 |                        |         |             |      |             |           |  |
| Diana's Burger                                   | S                                                   |                        |         |             |      |             |           |  |
| 1 Olympus driv                                   | e                                                   |                        |         |             |      |             |           |  |
| Postal Code                                      |                                                     | City                   |         |             |      |             |           |  |
| 10100                                            |                                                     | Berlin                 |         |             |      |             |           |  |
| Billing Email                                    | (optional)                                          |                        |         |             |      |             |           |  |
| Country<br>Germany                               |                                                     |                        |         |             |      |             |           |  |
| VAT Number                                       | (Optional)                                          |                        |         |             |      |             |           |  |
| DE VAT NU                                        | imber (Optional)                                    |                        |         |             |      |             |           |  |
|                                                  |                                                     |                        |         | Step back   | Next |             |           |  |

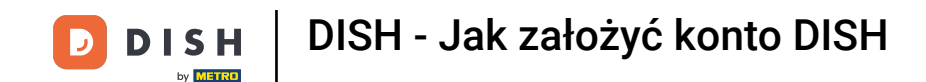

• W ostatnim kroku musisz wprowadzić adres zakładu. Jeśli jest taki sam jak adres Twojej firmy, możesz go zostawić bez zmian. Jeśli nie, odznacz pole wyboru Same as companyi dostosuj adres zakładu.

| Our soluti                                                                                                    | ons ▼ Addons ▼ I                                                        | Pricing Resources ▼                                                                                                    | Diana Doe 🛞                      | English |
|----------------------------------------------------------------------------------------------------|-------------------------------------------------------------------------|----------------------------------------------------------------------------------------------------|----------------------------------|---------|
|                                                                                                    |                                                                         |                                                                                                    |                                  |         |
| Create Establi                                                                                                    | shment                                                                  |                                                                                                    |                                  |         |
| Add your establishment address.                                                                                                    |                                                                         |                                                                                                    |                                  |         |
| Diana's Burgers                                                                                                    |                                                                         |                                                                                                    |                                  |         |
| Same as company                                                                                                    |                                                                         |                                                                                                    |                                  |         |
| Address line 1                                                                                                    |                                                                         |                                                                                                    |                                  |         |
| 1 Olympus drive                                                                                                    |                                                                         |                                                                                                    |                                  |         |
| Postal Code                                                                                                    | City                                                                    |                                                                                                    |                                  |         |
| 10100                                                                                                    | Berlin                                                                  |                                                                                                    |                                  |         |
| Country                                                                                                    |                                                                         |                                                                                                    |                                  |         |
| Germany                                                                                                    |                                                                         |                                                                                                    |                                  |         |
| METRO customer number                                                                                                    |                                                                         |                                                                                                    |                                  |         |
| METRO customer number                                                                                                    |                                                                         |                                                                                                    |                                  |         |
| We'll forward the status of your DISH-<br>place of business for METRO to conta<br>any time with future effect. Read mor<br>in our Data Protection Notice | membership and the t<br>ct you and help you wi<br>e about how we proce: | ools you use to the METRO organization<br>th the tools. You can withdraw your con<br>ss your data and how to withdraw your | n at your<br>nsent at<br>consent |         |
|                                                                                                    |                                                                         | Step back Add Establishme                                                                                                  | ent                              |         |

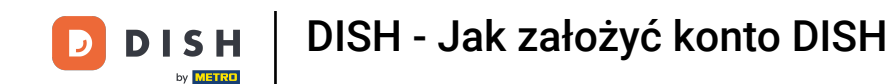

Jeśli chcesz otrzymywać przyszłe wsparcie dla swoich narzędzi DISH, możemy przesłać Twoje dane do najbliższej organizacji METRO. Po prostu wpisz swój numer klienta METRO w odpowiednim polu tekstowym.

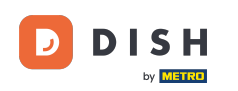

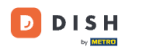

Our solutions V Addons V Pricing Resources V

Diana Doe 🙁 🌐 English

### Create Establishment

Add your establishment address.

Diana's Burgers

#### Same as company

Address line 1
1 Olympus drive
Postal Code City
10100 Berlin
Country
Germany

#### METRO customer number

METRO customer number

We'll forward the status of your DISH-membership and the tools you use to the METRO organization at your place of business for METRO to contact you and help you with the tools. You can withdraw your consent at any time with future effect. Read more about how we process your data and how to withdraw your consent in our Data Protection Notice

| Step back | Add | Establishmen    |
|-----------|-----|-----------------|
| Step back | Auu | Latabilatiliter |

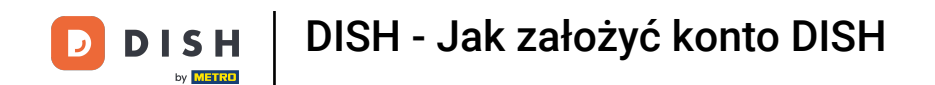

Następnie kliknij Dodaj placówkę , aby zakończyć proces łączenia swojej placówki z kontem DISH.

| Our soluti                                                                                                    | ons 🔻 Addons 🔻 I                                                        | Pricing Resources <b>*</b>                                                                                                    | Diana Doe 🙁              | English |
|----------------------------------------------------------------------------------------------------|-------------------------------------------------------------------------|----------------------------------------------------------------------------------------------------|--------------------------|---------|
|                                                                                                    |                                                                         |                                                                                                    |                          |         |
| Create Establi                                                                                                    | shment                                                                  |                                                                                                    |                          |         |
| Add your establishment address.                                                                                                    |                                                                         |                                                                                                    |                          |         |
| Diana's Burgers                                                                                                    |                                                                         |                                                                                                    |                          |         |
| Same as company                                                                                                    |                                                                         |                                                                                                    |                          |         |
| Address line 1                                                                                                    |                                                                         |                                                                                                    |                          |         |
| 1 Olympus drive                                                                                                    |                                                                         |                                                                                                    |                          |         |
| Postal Code                                                                                                    | City                                                                    |                                                                                                    |                          |         |
| 10100                                                                                                    | Berlin                                                                  |                                                                                                    |                          |         |
| Country                                                                                                    |                                                                         |                                                                                                    |                          |         |
| Germany                                                                                                    |                                                                         |                                                                                                    |                          |         |
| METRO customer number                                                                                                    |                                                                         |                                                                                                    |                          |         |
| METRO customer number                                                                                                    |                                                                         |                                                                                                    |                          |         |
| We'll forward the status of your DISH<br>place of business for METRO to conta<br>any time with future effect. Read mor<br>in our Data Protection Notice | membership and the t<br>ct you and help you wi<br>e about how we proces | cools you use to the METRO organization at<br>th the tools. You can withdraw your conser<br>ss your data and how to withdraw your cor | t your<br>nt at<br>nsent |         |
|                                                                                                    |                                                                         | Step back Add Establishment                                                                                                    |                          |         |

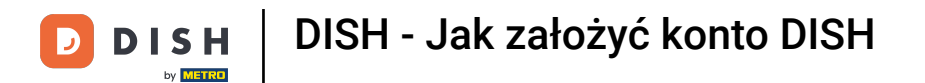

To wszystko. Ukończyłeś samouczek i teraz wiesz, jak utworzyć nowe konto DISH.

|                                                                    | Our solutions ¥              | Addons ▼ Pricing Re                           | sources ¥                                                                                                    | Diana Doe 🔘                                                                                                    | 🌐 English |
|--------------------------------------------------------------------|------------------------------|-----------------------------------------------|----------------------------------------------------------------------------------------------------|----------------------------------------------------------------------------------------------------|-----------|
| Establishment Selected:<br>1 ACTIVE ESTABLISHMENTS DIANA'S BURGERS | ~                            |                                               | S 🛞 MY TEAM                                                                                                    | MY ESTABLISHMENT                                                                                                    |           |
| COMPARE OUR<br>BUNDLES                                             | DISH<br>Starter              | DISH<br>Professional<br>Reservation           | DISH<br>Professional<br>Order                                                                                                    | DISH<br>Premium                                                                                                    |           |
|                                                                    | €0. <sup>00</sup>            | € <b>34.</b> <sup>90</sup>                    | € <b>49.</b> <sup>00</sup>                                                                                                    | €69. <sup>00</sup>                                                                                                    |           |
|                                                                    |                              | €41.53 incl. VAT<br>Per establishment / Month | €58.31 incl. VAT *<br>Per establishment / Month                                                                                      | €82.11 incl. VAT *<br>Per establishment / Month                                                                                      |           |
|                                                                    | + One-time<br>activation fee | + One-time<br>activation fee                  | + One-time<br>activation fee                                                                                                    | + One-time<br>activation fee                                                                                                    |           |
|                                                                    | €69.00                       | €49.00                                        | €299.00                                                                                                    | €279.00                                                                                                    |           |
| 6                                                                  | 82.11 incl. VAT              | €58.31 incl. VAT                              | €355.81 incl. VAT                                                                                                    | €332.01 incl. VAT                                                                                                    |           |
|                                                                    | Choose                       | Choose                                        | Choose<br>*DISH Order: the transaction<br>fee for processing online<br>payments of customer orders<br>is 1.89% on the gross revenue. | Choose<br>*DISH Order: the transaction<br>fee for processing online<br>payments of customer orders<br>is 1.89% on the gross revenue. |           |

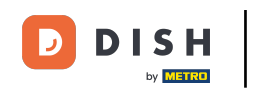

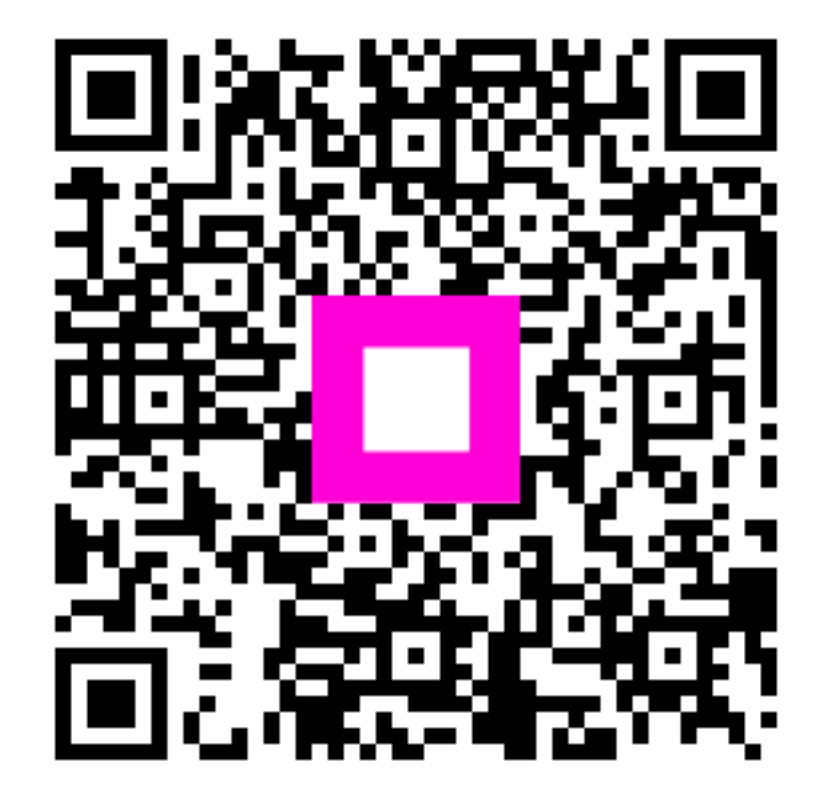

Zeskanuj, aby przejść do interaktywnego odtwarzacza